## Pierwsze logowanie do Microsoft 365

Logując się pierwszy raz do Microsoft 365 poprzez stronę https://www.office.com/, użyjemy loginu i hasła startowego uzyskanego z Centrum Nauczania Zdalnego (CNZ).

1. Wprowadzmy login. Po znaku @, mamy ciąg s.pwste.edu.pl lub pwste.edu.pl.

|                                                                               | Microsoft                            |                                                                                            |
|-------------------------------------------------------------------------------|--------------------------------------|--------------------------------------------------------------------------------------------|
|                                                                               | Zaloguj                              |                                                                                            |
|                                                                               | @s.pwste.edu.pl                      |                                                                                            |
|                                                                               | Nie masz konta? Utwórz je!           |                                                                                            |
|                                                                               | Nie możesz uzyskać dostępu do konta? |                                                                                            |
|                                                                               | Wstecz                               | Dalej                                                                                      |
| 2. Następnie hasło startowe.                                                  |                                      |                                                                                            |
|                                                                               | pans                                 |                                                                                            |
|                                                                               | ← stad200@s.pwste.edu.pl             |                                                                                            |
|                                                                               | Wprowadź hasło                       |                                                                                            |
|                                                                               |                                      |                                                                                            |
|                                                                               | Nie pamiętam hasła                   |                                                                                            |
|                                                                               |                                      | Zaloguj                                                                                    |
| 3. Będziemy musieli zmienić h                                                 | asło na własne.                      |                                                                                            |
| Pans                                                                          |                                      | Pans                                                                                       |
| stad20000:pwste.edu.pl                                                        |                                      | chuller pwste.edu.pl                                                                       |
| Zaktualizuj hasło                                                             |                                      | Zaktualizuj hasło                                                                          |
| Musisz zaktualizować hasło, ponieważ<br>pierwszy raz lub Twoje hasło wygasło. | logujesz się                         | Musisz zaktualizować hasło, ponieważ logujesz się<br>pierwszy raz lub Twoje hasło wygasło. |
| Bieżące hasło                                                                 |                                      |                                                                                            |
| Nowe hasło                                                                    |                                      |                                                                                            |
| Potwierdź hasło                                                               |                                      |                                                                                            |
|                                                                               | Zaloguj                              | Zaloguj                                                                                    |

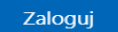

4. Zostanie wyświetlony formularz o konieczności zainstalowania aplikacji Microsoft Authenticator umożliwiającej logowanie dwuskładnikowe.

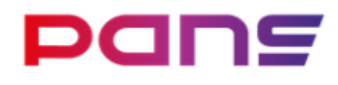

atud200@s.pwste.edu.pl

## Wymagana akcja

Twoja organizacja wymaga dodatkowych informacji zabezpieczających. Postępuj zgodnie z monitami, aby pobrać i skonfigurować aplikację Microsoft Authenticator.

| Użyj innego konta                                         |  |
|-----------------------------------------------------------|--|
| Dowiedz się więcej o aplikacji Microsoft<br>Authenticator |  |

Masz 14 dni do momentu, aż będzie to wymagane.

Zapytaj później

Klikając w przycisk *Dalej* przechodzimy do instalacji aplikacji na smartfonie i jej powiązania z naszym kontem na platformie Microsoft 365. Możemy to zrobić później wybierając przycisk *Zapytaj później*.

Instrukcja dotycząca instalacji aplikacji Microsoft Authenticator zamieszczona jest w innym pliku.

Po udamym zalogowaniu zobaczymy następujące okienko:

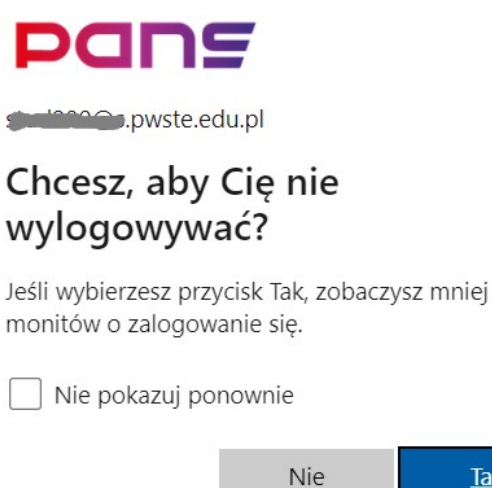

<u>Tak</u>

**Dalej**